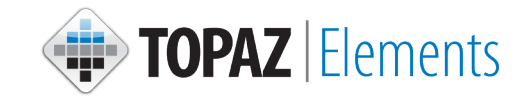

## CONTENTS

## **Getting Started**

Saving the Homepage

**Understanding My Dashboard** 

**Creating a Protocol Request** 

**Navigating with Filters** 

**Checking Submission Status** 

**Return for Modification** 

**Viewing Approved Protocols** 

**Creating an Amendment Protocol Request** 

**Creating a Renewal Protocol Request** 

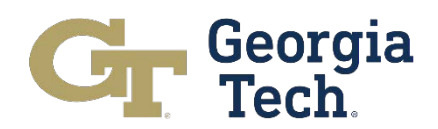

| <text><text><text><text><text><text></text></text></text></text></text></text>                                                         | Getting St                                                                                            | arted in Topaz                                                                                                    | Georgia<br>Tech.                                  |
|----------------------------------------------------------------------------------------------------|----------------------------------------------------------------------------------------------------|----------------------------------------------------------------------------------------------------|---------------------------------------------------|
| <text><text><text><image/></text></text></text>                                                                                        | <ol> <li>Open an applicable Int<br/><u>Any modern</u> internet<br/>are using a PC (e.g. Ec</li> </ol> | ernet Browser.<br>browser should be compatible with <u>al</u><br>dge, Firefox, Chrome) or a Mac (e.g., Sa                                        | <u>l modules of TOPAZ</u> , whether you<br>fari). |
| <text><image/></text>                                                                                                    | 2. In the address bar type                                                                            | ::                                                                                                    |                                                   |
| <section-header><text><form></form></text></section-header>                                                                            | https://elements.ia                                                                                   | cuc.gatech.edu/TOPAZElements                                                                                                    |                                                   |
| <form><form><form><form><form><form><form><form><form><form></form></form></form></form></form></form></form></form></form></form>     | 3. Enter your Georgia Teo                                                                             | h credentials:                                                                                                    |                                                   |
|                                                                                                    | <image/> <form><form><form><form><form><form><form></form></form></form></form></form></form></form>  | <section-header><text><section-header><text><text><text><text><text></text></text></text></text></text></section-header></text></section-header> | all GT systems -                                  |
|                                                                                                    | <b>4.</b> After two-factor verific                                                                    | ation, you will be redirected to the Topaz                                                                                                    | Elements login page.                              |
| <b>4.</b> After two-factor verification, you will be redirected to the Topaz Elements login page.                                      | 5. Click Login                                                                                        | TOPAZElementsTopaz*English*                                                                                                    |                                                   |
| <ul> <li>4. After two-factor verification, you will be redirected to the Topaz Elements login page.</li> <li>5. Click Login</li> </ul> |                                                                                                    | LOGIN                                                                                                    | Back to                                           |

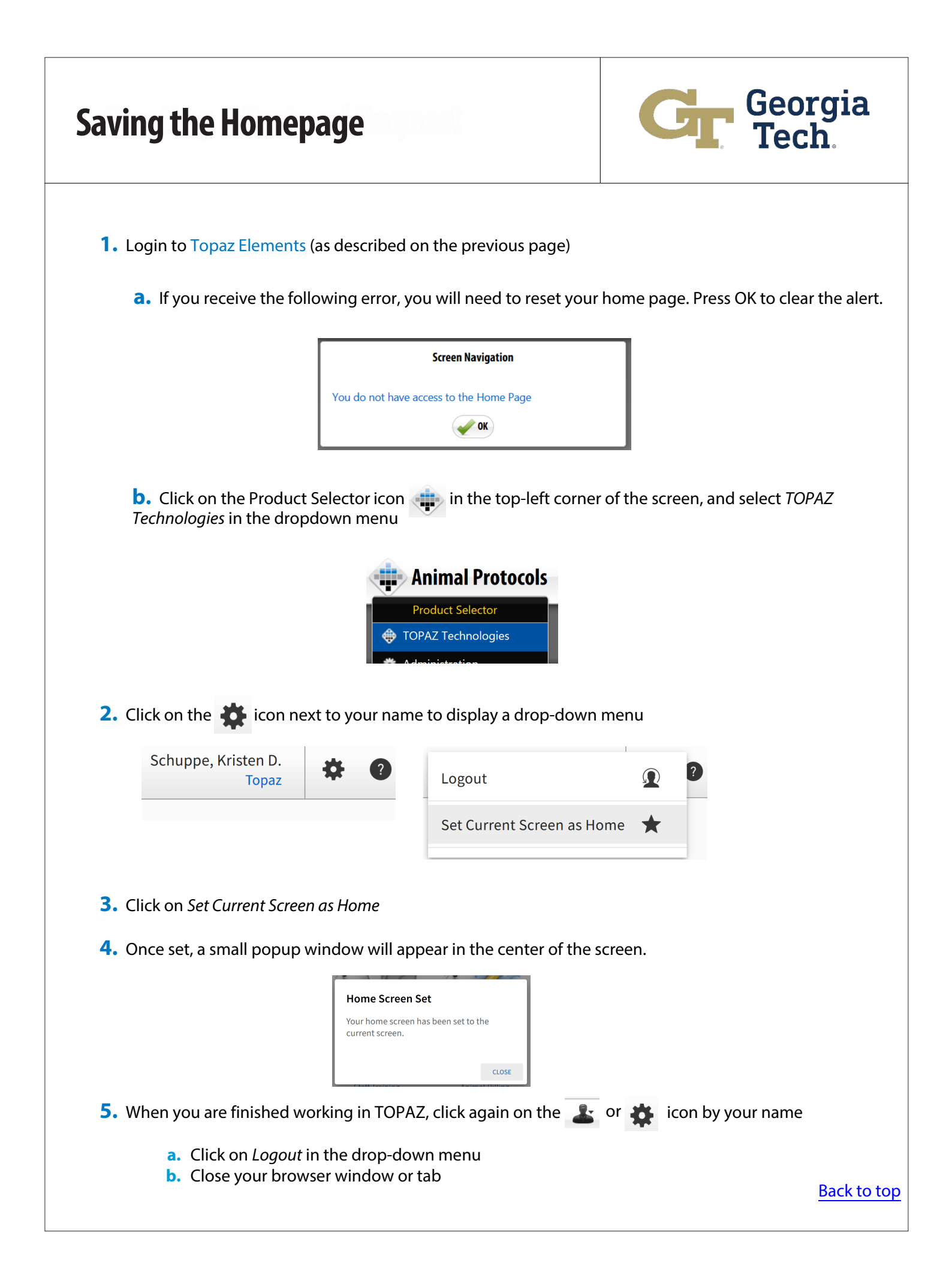

## Georgia Tech **Understanding My Dashboard** \*\*Note, in the current version of TOPAZ, My Dashboard is no longer nested within Animal Protocols\*\* **TOPAZ** Elements **1A.** On the Topaz Technologies (main) page, under the Places menu, click on My Dashboard. Places Compliance My Dashboard Animal Protocols TOPAZ Website **Animal Protocols 1B.** You can also access My Dashboard from other modules of the site. Product Selector Hover the mouse over the Product Selector icon at the top-left TOPAZ Technologies of the screen and then select My Dashboard. 💮 My Dashboard Compliance Animal Protocols 2. Your access level in TOPAZ will determine the number/type of tabs you see under My Dashboard

**3.** Each column in *My Dashboard* can be sorted or filtered by clicking on the three vertical dots on the right side of each column header

| 🛊 Animal Protocols 🏠 | Main   | Protocols M     | y Dashboar    | d              |             |
|----------------------|--------|-----------------|---------------|----------------|-------------|
| My Dashboard         | My Pro | otocols         | 🖨 🛛 🔀         | F              |             |
| My Protocols         | Drag a | column header a | nd drop it he | re to group by | that columr |
|                      |        | Protocol #      | :             | Reference #    | :           |
|                      |        |                 | 1             | Sort Ascending | g           |
|                      |        |                 | Ļ             | Sort Descendir | ng          |
|                      |        |                 | III           | Columns        | •           |
|                      |        |                 | Ŧ             | Filter         | •           |

**4.** Note, both IACUC and IBC protocols will now appear together in *My Dashboard*.

**a.** You can sort or filter by *Product Family* to distinguish between them (labeled as *Animal Studies* and *Biosafety Studies*, respectively), OR

**b.** You can drag the Product Family column header above the table to completely separate your protocols (i.e., separate sections for *Animal Studies* and *Biosafety Studies*).

5. Select a dashboard item (e.g., a protocol) by clicking on any cell in the row.

Back to top

| Creatir                                                                                                    | ng a Protocol Re                                                       | equest                                                                                                    | <b>Gr</b>                                                                                                    | leorgia<br>Fech                                                                                          |
|----------------------------------------------------------------------------------------------------|------------------------------------------------------------------------|----------------------------------------------------------------------------------------------------|----------------------------------------------------------------------------------------------------|----------------------------------------------------------------------------------------------------|
| 1. Click Animal Prot                                                                                                    | tocols on the Compliance                                               | menu.                                                                                                    |                                                                                                    |                                                                                                    |
| 2. Click the Protoco                                                                                                    | ols 📄 icon and Create Orig                                             | <i>ginal Protocol</i> from the Pr                                                                                                    | otocols menu items.                                                                                                    |                                                                                                    |
| <b>3.</b> Click on the appr<br>** Please read Pr                                                                                                    | ropriate protocol form from<br>rotocol instructions thoroughly         | n the Select Form grid.                                                                                                    |                                                                                                    |                                                                                                    |
| <b>4.</b> Expand each sec<br>** Please Choose                                                                                                    | tion within the outline and<br>e a Principle Investigator and click Sa | protocol by clicking the<br>ve                                                                                                    | + icon.                                                                                                    |                                                                                                    |
| 5. Click on the trash                                                                                                    | n can i con if you wan                                                 | t to delete the Protocol                                                                                                    | C.gatech.edu to have it withdr                                                                                                    | awn.                                                                                                    |
| Easily locate each section within the protocol                                                                                                    |                                                                        |                                                                                                    | -<br>-                                                                                                    |                                                                                                    |
| Outline       56       1       3       0         Quarde Finder       See       1       3       0         Instructions       1       1       1       1       1       1       1       1       1       1       1       1       1       1       1       1       1       1       1       1       1       1       1       1       1       1       1       1       1       1       1       1       1       1       1       1       1       1       1       1       1       1       1       1       1       1       1       1       1       1       1       1       1       1       1       1       1       1       1       1       1       1       1       1       1       1       1       1       1       1       1       1       1       1       1       1       1       1       1       1       1       1       1       1       1       1       1       1       1       1       1       1       1       1       1       1       1       1       1       1       1       1       1       1 |                                                                        | your application and then click the name of each species of a species of the species of the spec | selected to answer additional questions.<br>on the expiring protocol that will still be present at<br>resent at the time of renewal.<br>atives to proposed painful and/or distressful proce-<br>tress. Describe the searches in the following table.<br>I rows. | the time of protocol renewal. [Please<br>dures (minimum of 2 sources).<br>Under "Keywords Used", include |
|                                                                                                    | Catabase Searched                                                      | Insert range of search dates<br>test                                                                                                    | Keywords Used<br>hello                                                                                                    |                                                                                                    |
|                                                                                                    | C Show Segments                                                        | He BACK Section 4                                                                                                    | of 14 NEXT > >>                                                                                                    |                                                                                                    |
|                                                                                                    |                                                                        |                                                                                                    |                                                                                                    |                                                                                                    |
| Click to switch between<br>protocol sections or<br>species segments                                                                                                    | Takes user to<br>the first section<br>of the protocol                  | Go back to<br>previous section<br>of the protocol                                                                                                    | Go forward to<br>next section of<br>the protocol                                                                                                    | Takes user to<br>the last section<br>of the protocol                                                     |
| 6. Enter the require<br>** Please pay clo                                                                                                    | ed information for each sec                                            | tion of the protocol requ                                                                                                    | lest.<br>ers from the others.                                                                                                    |                                                                                                    |
| 7. Save often. A gr                                                                                                    | een rectangle will appear i                                            | n the bottom right corne                                                                                                    | er when the save has b                                                                                                    | een completed.                                                                                           |
| If not finalizing the     Brotocole monute                                                                                                    | e submission you can always find                                       | unsubmitted protocols by Cli                                                                                                    | cking Open Unsubmitted Pr                                                                                                    | otocols from the                                                                                         |
| Protocols menu lte                                                                                                    | :1115.                                                                 |                                                                                                    |                                                                                                    | Back to top                                                                                              |
|                                                                                                    |                                                                        |                                                                                                    |                                                                                                    | <b>P</b>                                                                                                 |

| Creating a Protocol Request                                                                                                    | <b>Georgia</b><br>Tech                    |
|----------------------------------------------------------------------------------------------------|-------------------------------------------|
| 8. a. If you are the PI, Click Submit                                                                                                    |                                           |
| ***Please only click this button once. The process sometimes takes several s                                                                      | seconds to complete.                      |
| <b>b.</b> If you're not the PI, Click <i>PreSubmit</i> and then use the filter to add the P                                                       | l as a Presubmission Reviewer (see below) |
| Presubmission Review Add Presubmission Reviewers                                                                                                  |                                           |
| **Refer to the page "Navigating Filters" for tips on locating your PI on the list                                                                 |                                           |
| ** The PI will receive an email from the TOPAZ system.<br>** The PI will need to read the acknowledgments in section 14 (E-Signature) and then su | Ibmit the Protocol for it to be reviewed. |
|                                                                                                    |                                           |
|                                                                                                    |                                           |
|                                                                                                    |                                           |
|                                                                                                    |                                           |
|                                                                                                    |                                           |
|                                                                                                    |                                           |
|                                                                                                    |                                           |
|                                                                                                    |                                           |

#### Georgia Tech **Navigating with Filters** 1. Some sections of the protocol form require the use of a filter to pull data from a list. One example is the Protocol Associates section (seen below) 000 2.12 **Protocol Associates** Use the (+) to add all personnel who will be involved with this protocol. Once the individual is added, identify their role (see (?) for role information). Describe the Responsibilities of each associate listed, be sure to specify (high school student, undergraduate, graduate, post-doc, lab technician, visiting scholar, etc.). Under Comments briefly describe training plan or qualifications for person listed on this protocol. 2. Click on the 😳 button to open the data set (in this case, a staff list): Select Staff 0 0 Filter: Not Set... M Drag a column header and drop it here to group by that column First Name Middle Name Staff Number Last Name 🕇 : : Test Topaz 3. Click on the 3 vertical dots to the right of a column header and then click Filter: Select Staff Drag a column header and drop it here to group by that column Last Name 📍 First Name ↑ Sort Ascending Test ↓ Sort Descending Columns . **T** Filter 4. Type in the value that you want the field to contain and then click *Filter*: Last Name 1 First Name : Middle Name Test ↓ Sort Descending III Columns **T** Filter ۲ Show items with value that: Contains And 🔻 Contains Filter Clear Results. Click the check-box to the left of data entries and then click okay to select those.

Back to top

| <b>Checking Submission Status</b>                                                                                                    | Georgia<br>Tech                  |
|----------------------------------------------------------------------------------------------------|----------------------------------|
|                                                                                                    |                                  |
| <b>1.</b> Click <i>Animal Protocols</i> on the Compliance menu.                                                                                                    |                                  |
| <b>2.</b> Click <i>Open Submitted Protocols</i> from the Protocols men                                                                                                    | u items.                         |
| <b>3.</b> Click on the appropriate protocol from the Submitted Protoco                                                                                                    | l grid.                          |
| 4. View Protocol information by clicking the i icon located to<br>**Click on different tabs to view information about associated reviews, etc.  Protocol Information General Info Reviews E-Signatures Emails                                                                                                    | the left of the protocol number. |
| <ul> <li>5. Click on the reports icons to find detailed information on the constraints</li> <li>Protocol Detail Report</li> <li>Protocol Detail Report (Answered Questions Only)</li> <li>Protocol Compare Report</li> <li>Protocol Review Comments Summary Report (Current)</li> <li>Protocol Review Comments Summary Report (Previous)</li> </ul> | urrent protocol.                 |
|                                                                                                    | Back to top                      |

| <b>Returned for Modification</b>                                                                                                    | Georgia<br>Tech                                                                                                    |
|----------------------------------------------------------------------------------------------------|----------------------------------------------------------------------------------------------------|
| <ol> <li>Click on <i>My Dashboard</i> from the Places menu on the <i>Topaz T</i> or</li> <li>Click <i>My Dashboard</i> from the Product Selector drop-down men</li> <li>Select the <i>My Protocols</i> tab (if you have more than one tab).</li> <li>Click on the appropriate protocol with the status of <i>Returned for</i></li> <li>In the Outline panel (on the left), click the  icon, which will summary Comments. Comments appear in a rectangle to the</li> </ol>                                                                                                    | <i>Technologies</i> (main) page<br>nu<br><i>for Modification</i><br>highlight the sections that include<br>e right of the relevant section. |
| <ul> <li>**<u>To respond to a comment,</u></li> <li>a. Click the <u>icon</u> icon to the right of the <u>b.</u> Type you comment.</li> </ul>                                                                                                    | ur response and click "Add"                                                                                                    |
| <ul> <li>3.11 Accounts</li> <li>Comments From Last Submission</li> <li>2/18/2021 2:40:45 PM</li> <li>Please attach the grant pages to the accounts section.</li> <li>6. Click the Compare  icon (also in the Outline panel) to highlighting</li> </ul>                                                                                                    | 2/18/2021 2:47:28 PM<br>TUTION<br>Add<br>ght any sections that changed                                                                      |
| since the previous version of the protocol.<br>** Additions as well as deletions will be reviewed upon resubmission<br>Outline<br>Quick Finder<br>** Uncheck all Outline icons to see all sections in the outline.                                                                                                    | n.                                                                                                    |
| <ul> <li>7. Once you've made the recommended modifications, click </li> <li>8. Resubmit the protocol request (if you're the PI) by clicking </li> <li>*Otherwise, click </li> <li>Presubmit and then click Add Presubmission Reviewed and the click Add Presubmission Reviewed and the click Add Presubmit Presubmit</li></ul> | Save.                                                                                                    |

Back to top

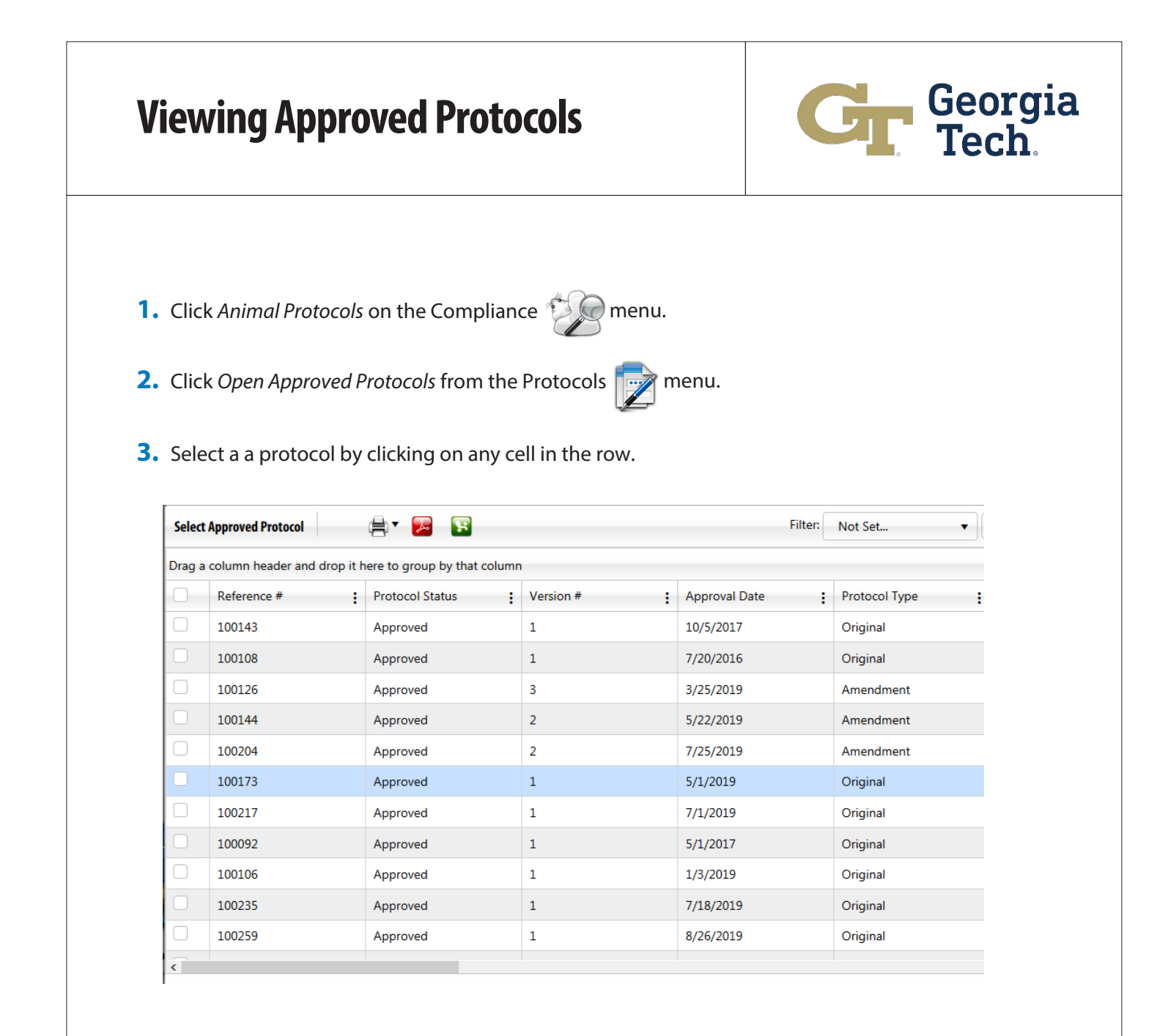

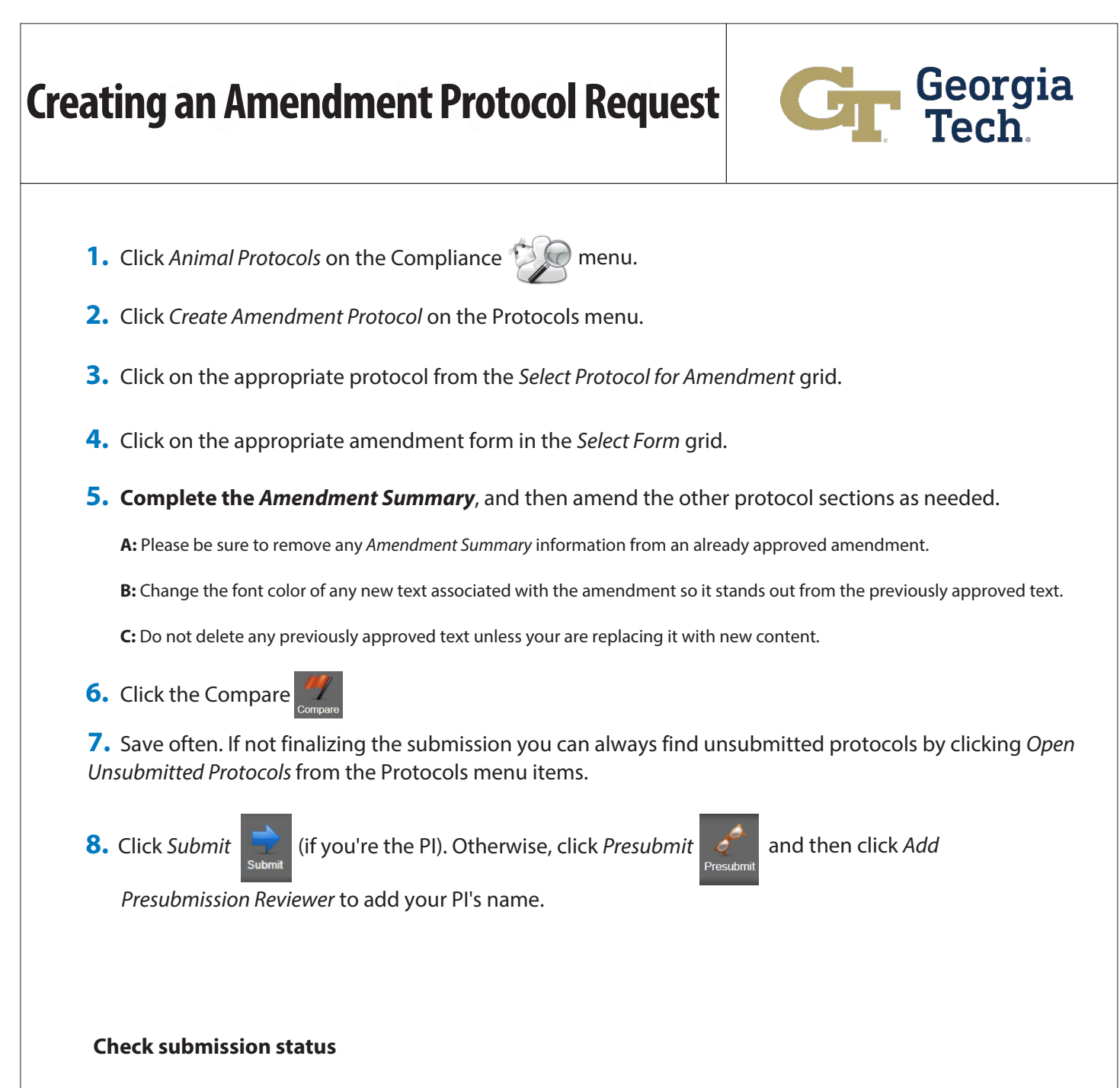

See page 8

# **Creating a Renewal Protocol Request**

1. Click Animal Protocols on the Compliance

🗑 menu.

- **2.** Click *Create Renewal Protocol* from the Protocols menu items.
- **3.** Select the protocol to renew.
- 4. Click on the appropriate protocol renewal form from the Select Form grid
- **5.** Save Often. If not finalizing the submission, you can always find unsubmitted protocols by clicking Open Unsubmitted Protocols from the Protocols menu items.

**A:** Please remove any previously completed items (objectives, experimental groups, procedures, etc.).

**B**: Please be sure to update your requested animal numbers to reflect the used animals as well as any new animals needed for upcoming experiments.

C: Please remove all references to previous amendments.

**D:** Please add any new items (objectives, experimental groups, etc) that will involved in the coming 3-year period.

- 6. Complete the Renewal.
- 7. Click Submit

t 📃 (if y

(if you're the PI). Otherwise, click *Presubmit* 

 Presubmi

and then click Add

*Presubmission Reviewer* to add your PI's name.

\*\* The PI will receive an email from the TOPAZ system. \*\* The PI will need to read the acknowledgments in section 14 (E-Signature) and then submit the Protocol for it to be reviewed.

#### **Check Protocol submission**

See page 8

Back to top

Georgia